## SWANSEA BUILDING SOCIETY

Established 1923

# **Swansea Online** Reset your password or memorable information

SBS Online: 3.2.1 Document Version: v1.0 Effective: October 2021

## Before you begin

This document will guide you through the process of resetting your Password and Memorable Information for the Society's Online Service.

Before you begin, you will need to check following:

- You must be an existing member of Swansea Building Society and have previously registered to use our online service.
- If you have forgotten your password and/or ٠ memorable information, you will need your Web ID number and one of your Swansea Building Society account numbers.
- or, you must already know your password and memorable information and be able to log into the service.

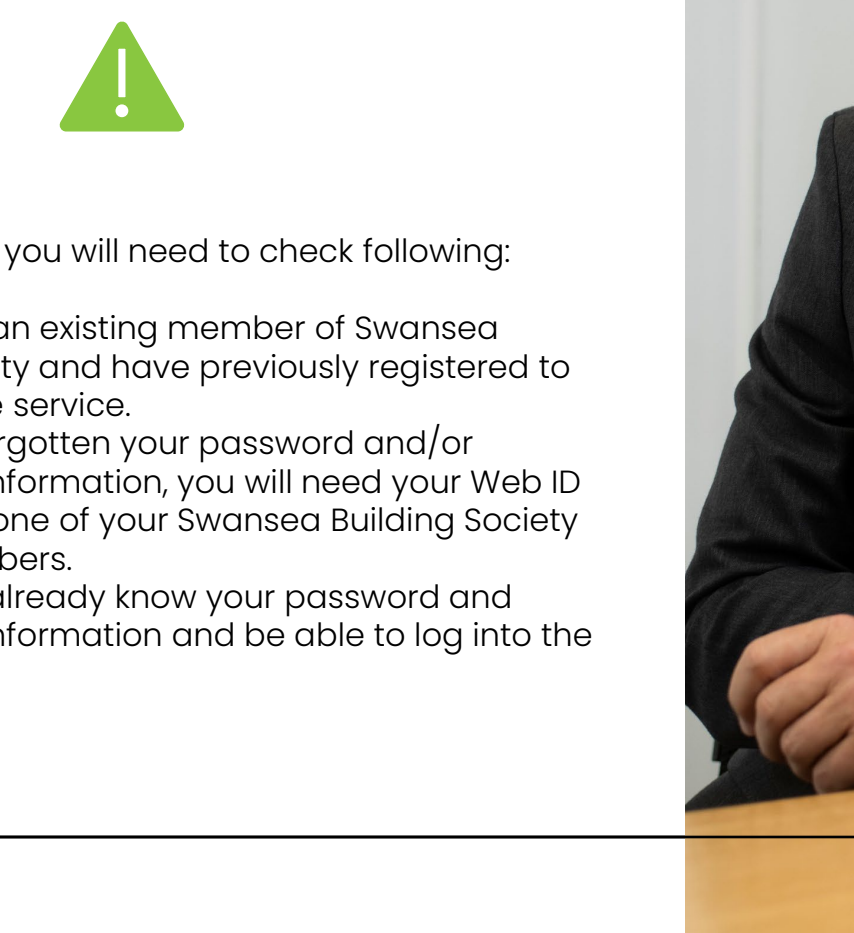

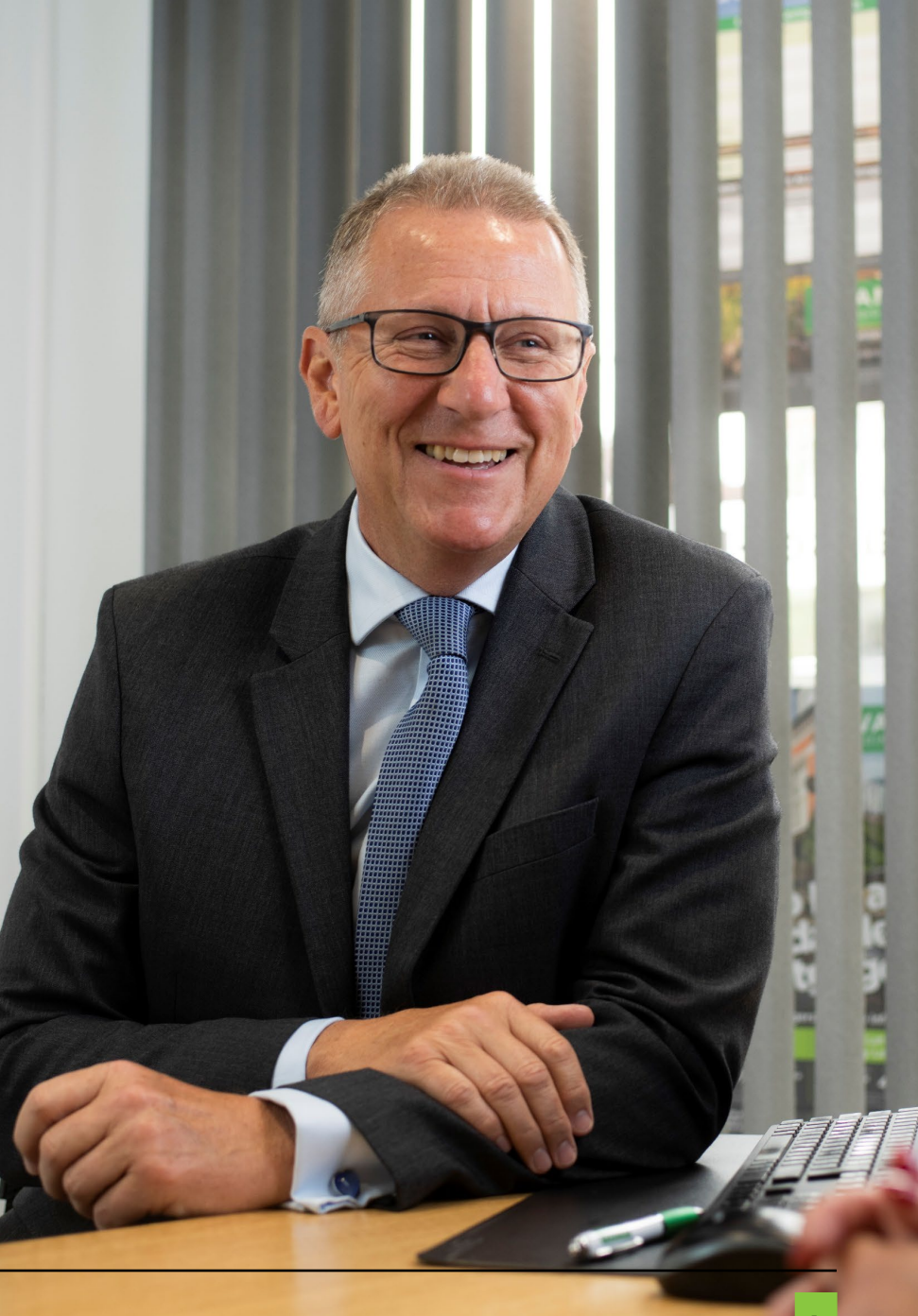

If you know your current password and memorable information and wish to change them to something else – log into Swansea Building Society Online by visiting the following link:

https://online.Swansea-bs.co.uk

Sign in with your Web User ID and current password.

Click 'Log In' to proceed.

Enter the requested characters of your memorable information.

Click 'Log In' to proceed.

Enter your six-digit authentication code, which will be sent to you by text message, or voice call.

Click 'Log In' to proceed.

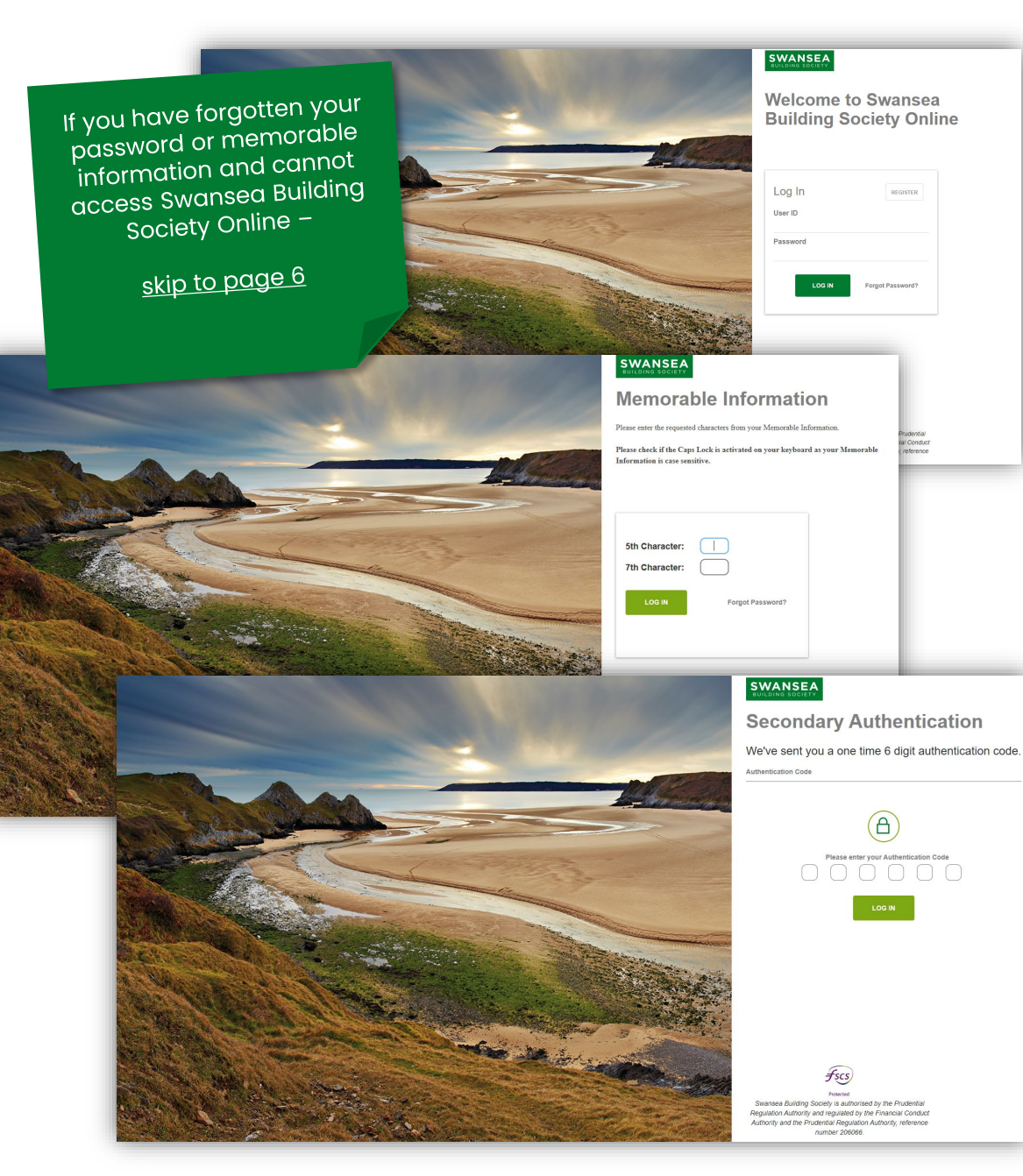

One you have successfully signed into Swansea Building Society Online, click your own name from the top of the menu to take you to the 'My Details' page.

If you are on a desktop computer or laptop, you will find the menu in the top left of the page.

If you are on a mobile device, you will find the menu in the top right of the page. Tap 'Menu', then select your name to take you to the 'My Details' page.

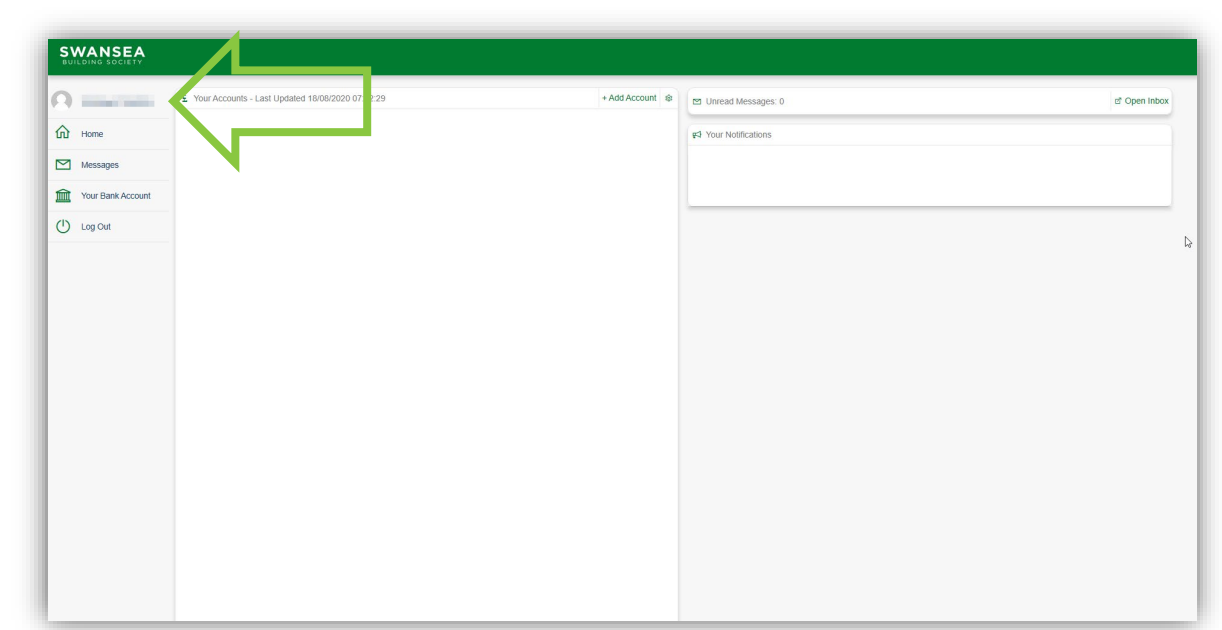

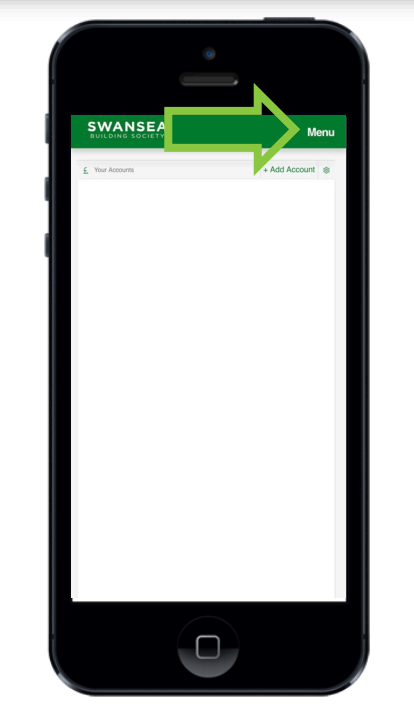

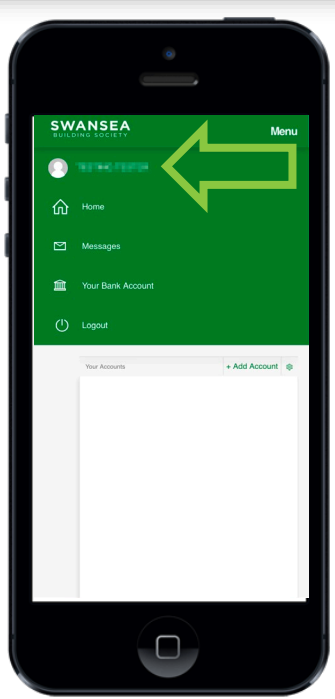

From the 'My Details' page, select 'Security Details'.

You can then select to update:

- Your Password,
- Your Memorable Information,
- or Both.

Type your new password and/or memorable information, then click 'Update Details' to save.

You will need to enter your existing password and memorable information to complete the process.

Next time you access Swansea Building Society Online, you will need to use your new password and memorable information to sign in.

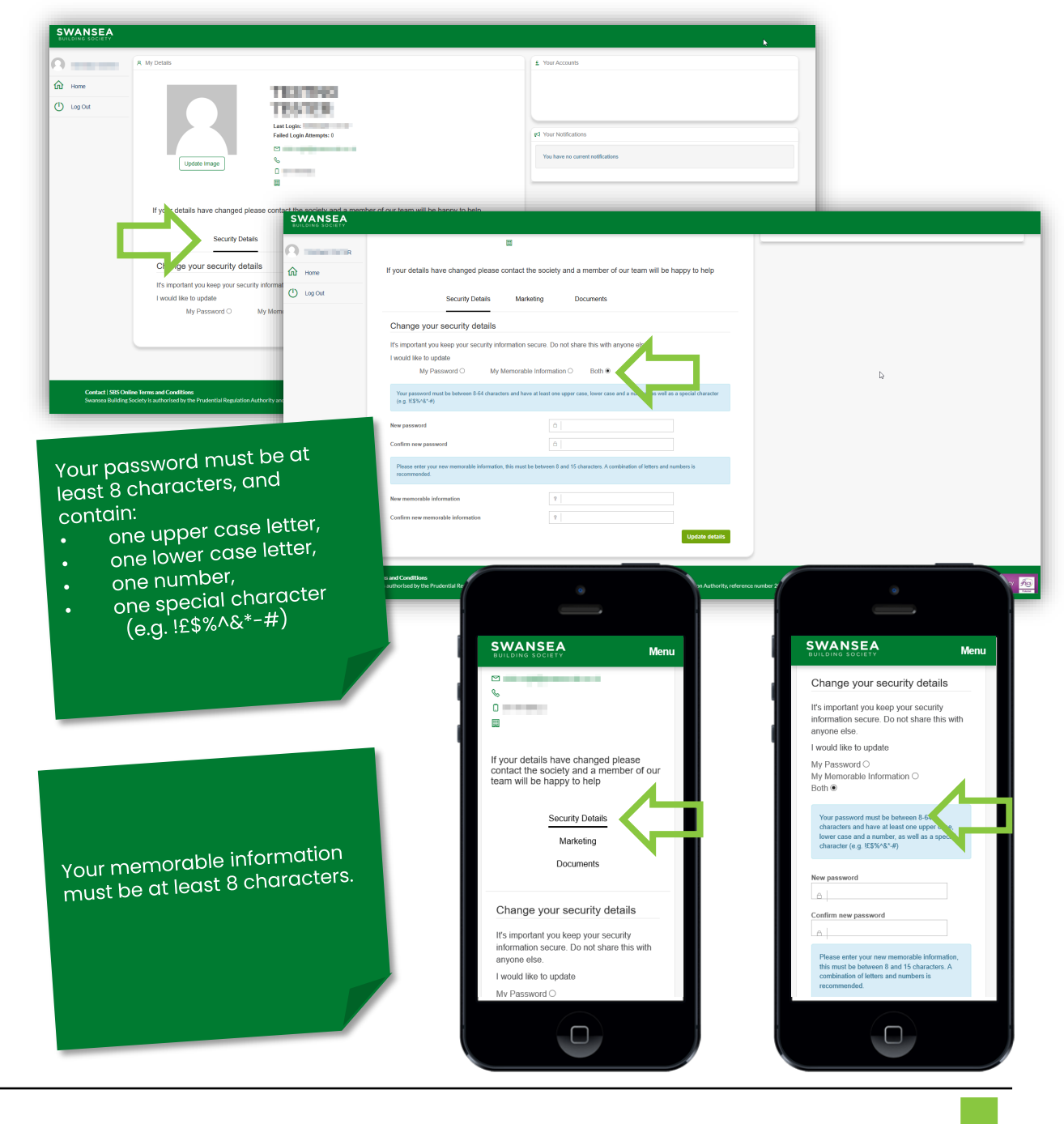

If you have forgotten your password or memorable information, or if your account has been suspended due to too many failed login attempts, you will need to reset your password and memorable information.

Visit Swansea Building Society Online, by visiting the following link:

https://online.swansea-bs.co.uk

Click 'Forgot Password?' from the login page to proceed.

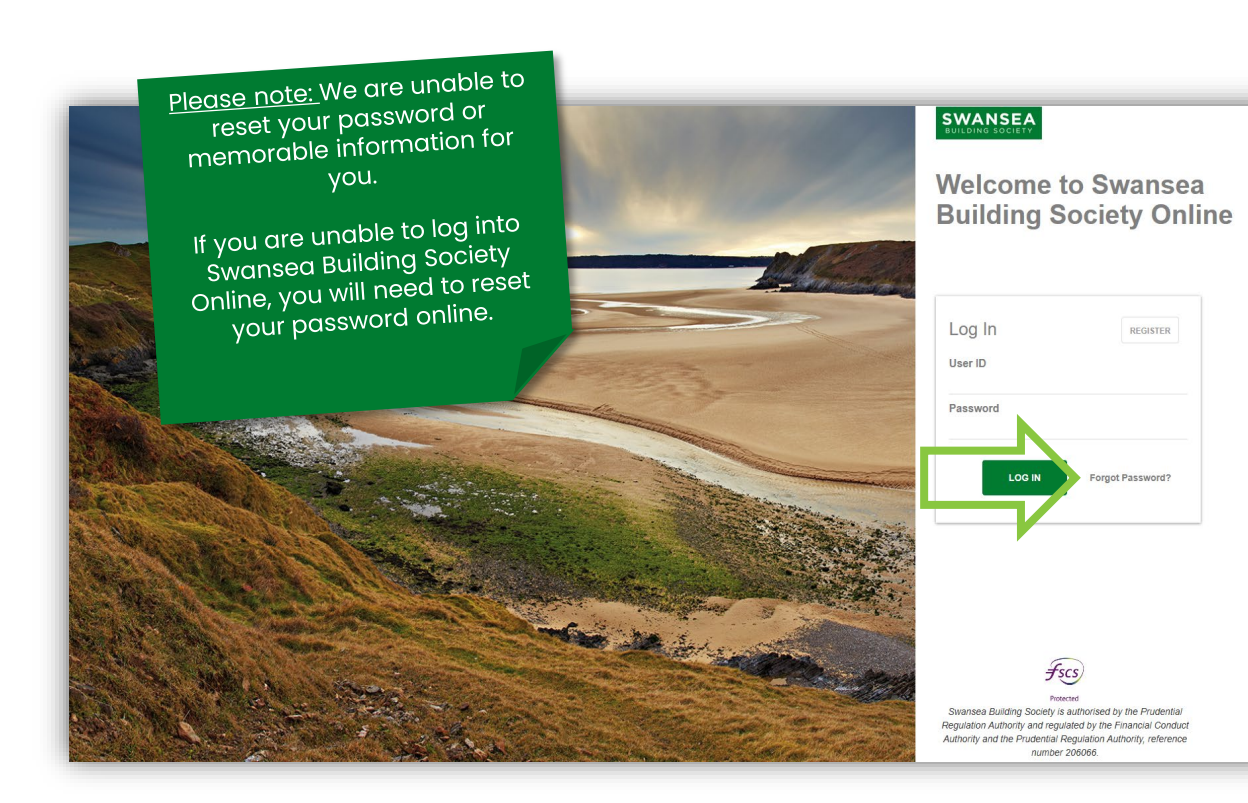

You will need to complete the Forgotten Password form

Your Web User ID is required. This can be found in the email the Online Team sent you when you first registered to use the service

An account number is required. This is any 11 digit Swansea Building Society account number which you have previously registered to use with Swansea Building Society Online.

Finally, enter your new password and memorable information.

Click 'Reset Password' to proceed.

Enter your six-digit authentication code, which will be sent to you by text message, or voice call.

Click 'Log In' to proceed.

Your password must be at least 8 characters, and contain:

- one upper case letter,
- one lower case letter,
- one number,
- one special character
  - (e.g. !£\$%^&\*-#)

Your memorable information must be at least 8 characters.

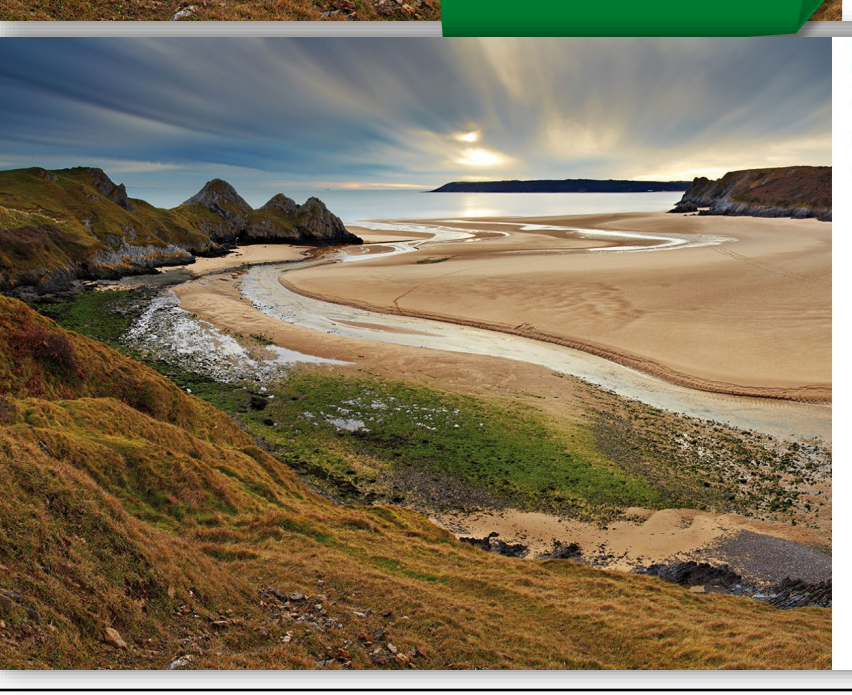

### **Forgotten Password**

If you have forgotten your user ID, please contact your local branch If you have forgotten your password or memorable information please complete the details below To protect your information your online access will be blocked and you will be sent a new activation key to your registered email address to unlock it \* User ID Account Number Please provide your new security details New Password \* Confirm New Passwor New Memorable Informatio \* Confirm New Memorable Information We will send you instructions to reset pas LOG IN wansea Building Society is authorised by the Prudentia Regulation Authority and regulated by the Einancial Conduct uthority and the Prudential Regulation Authority, reference number 206066 SWANSEA **Secondary Authentication** We've sent you a one time 6 digit authentication code. Authentication Code Please enter your Authentication Code

Swansea Building Society is authorised by the Prudentia Regulation Authority and regulated by the Financial Conduct Authority and the Prudential Regulation Authority, reference number 206066

If your details are accepted, you will be sent an email confirming you have reset your details, along with a new Activation Key, which will be required when you next sign into Swansea Building Society Online.

When you're ready to proceed, visit:

https://online.swansea-bs.co.uk

Enter your Web User ID from your email and your new password.

Click 'Log in' to proceed.

#### Dear

We have received a request to reset the Password and Memorable information you use to log into Swansea Building Society Online.

In order to log back in to Swansea Building Society Online, you will require the following information:

#### Web User ID

Your Web User Identification Number is:

#### **Password & Memorable Information**

You will need to enter the password and item of memorable information that you recently reset. If you have forgotten your information please follow the instructions on screen. For security reasons never write down or electronically record your password or memorable information, and do not disclose it to anyone, including Society staff, at any time.

#### Activation Key

For additional security, the first time you log in after resetting your password and memorable information, you will need to enter the following activation key when prompted:

Please note that this activation key is case sensitive. We would recommend that you copy and paste your Activation Code if you are able.

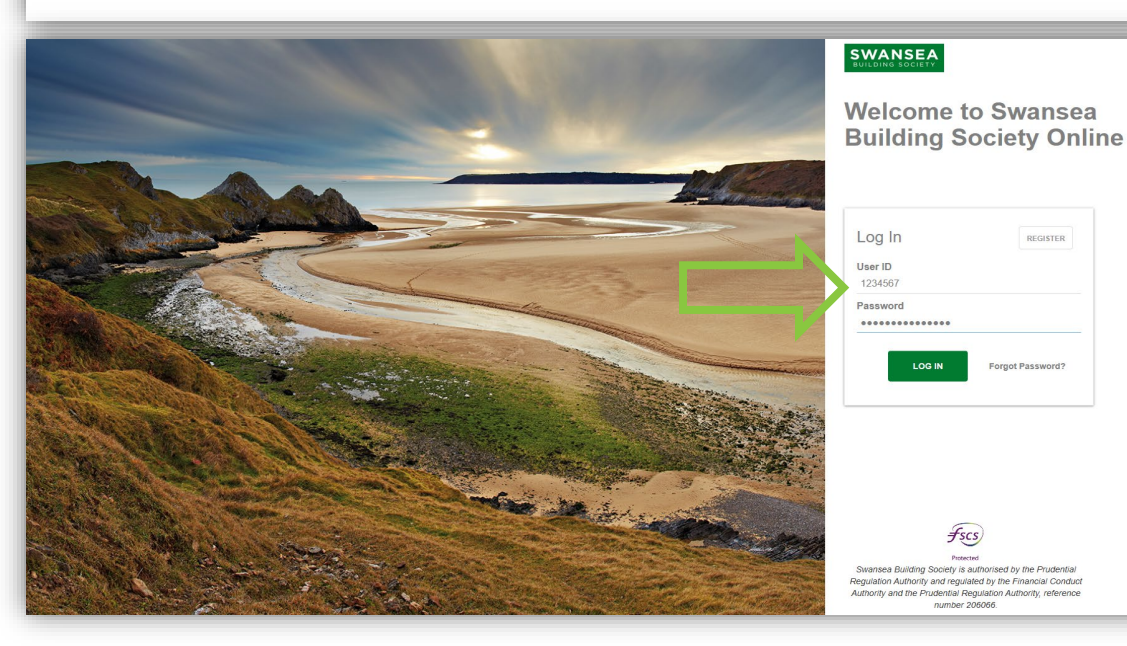

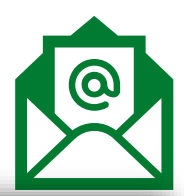

Enter the requested characters from your new memorable information.

Click 'Log in' to proceed.

Enter the Activation key from your password reset email.

Click 'Log in' to proceed.

Enter your six-digit authentication code, which will be sent to you by text message, or voice call.

Click 'Log In' to proceed.

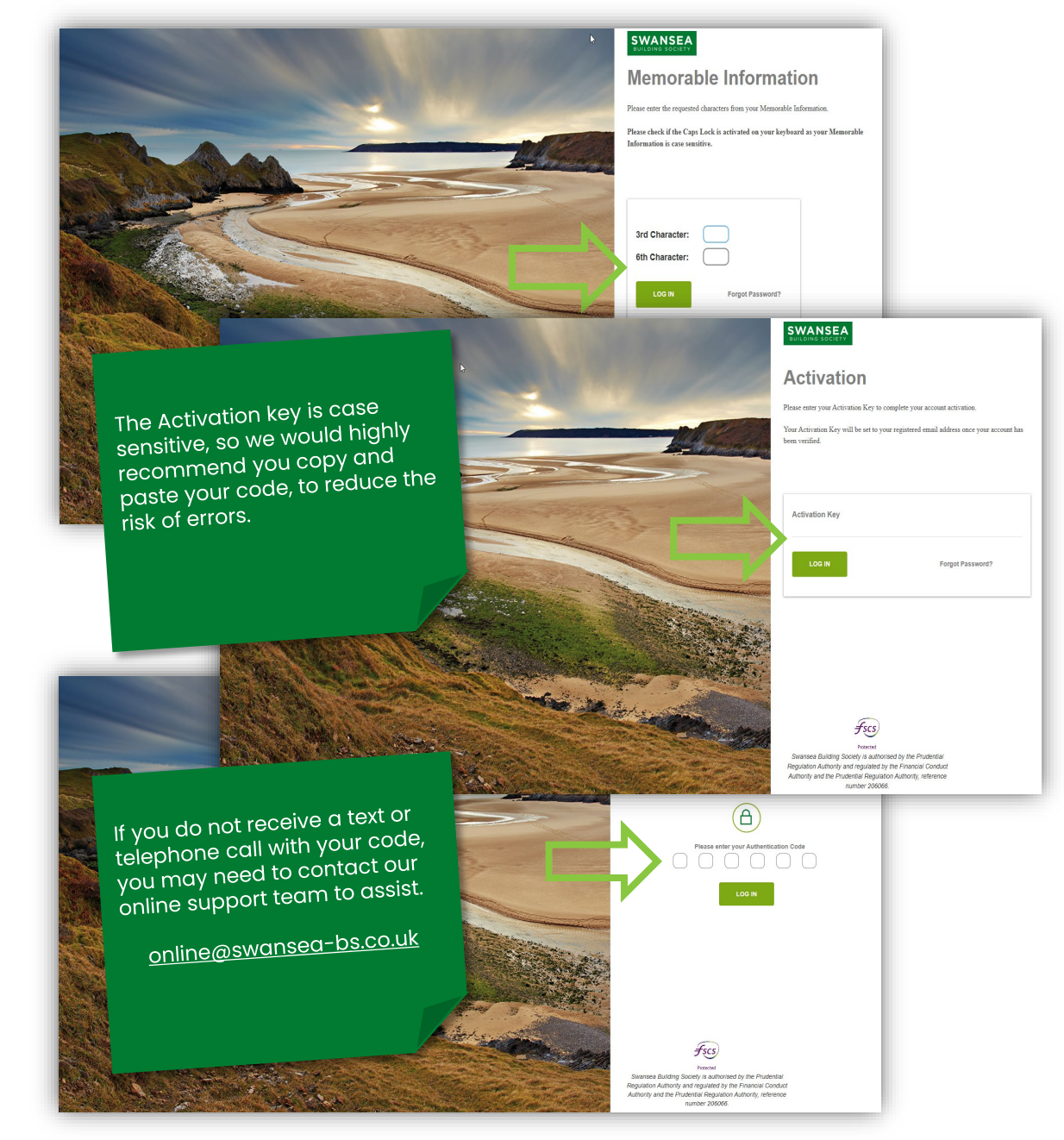

If all details have been entered correctly – Congratulations! You have successfully reset your password and memorable information and re-activated your Swansea Building Society Online Account. You will now be logged into your account.

If any details were not entered correctly, you will be returned to the login page and informed that some of the details you provided were incorrect. You can repeat the re-activation process, however after three failed attempts to sign in your online account will be suspended.

If you believe that your account has been suspended, you can reset your password and memorable information.

Click 'Forgot Password' on the login page to begin this process.

If you are still having trouble activating your account, you can contact the online team at <u>online@swansea-bs.co.uk</u>

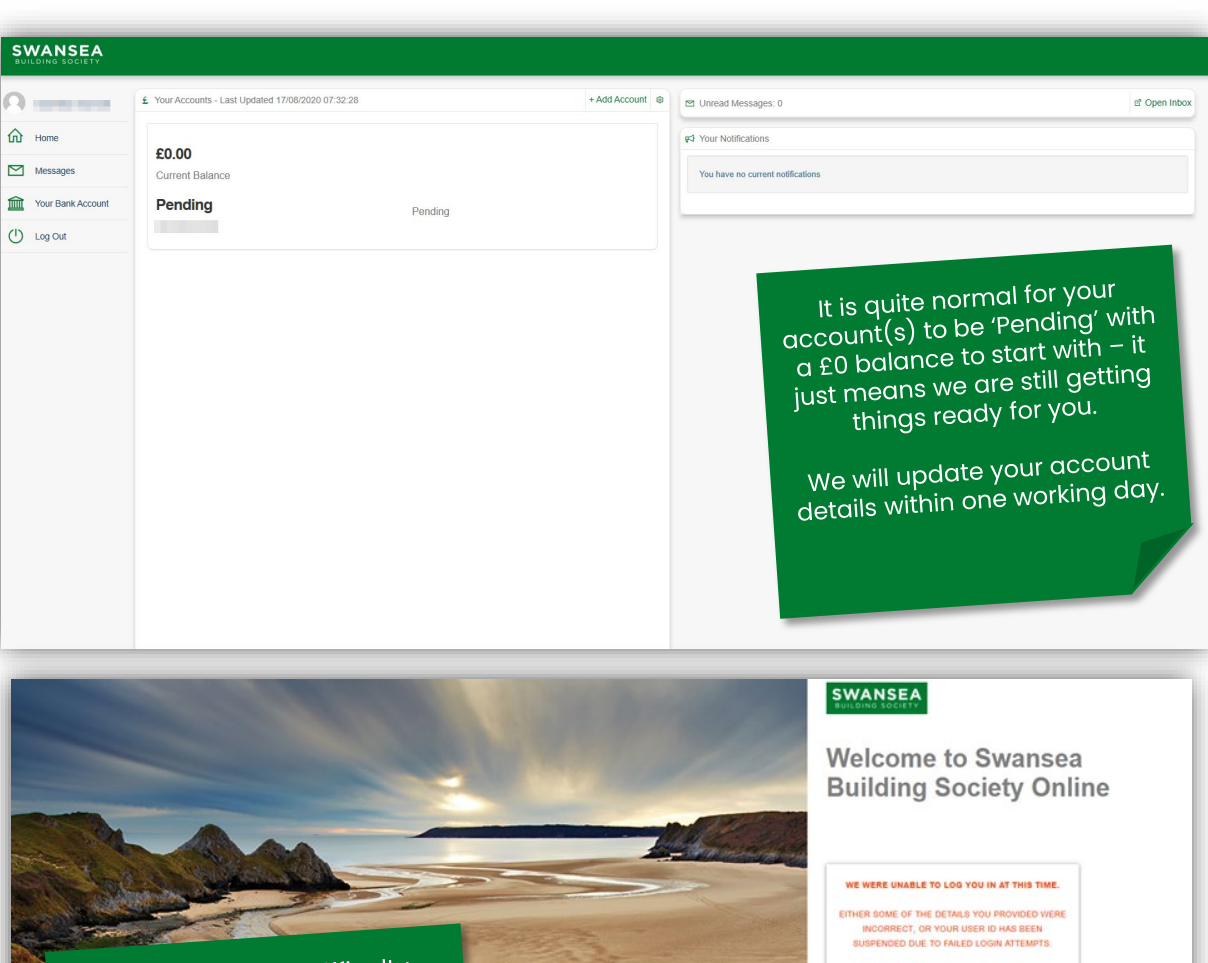

If you are having difficulty entering your details correctly, remember the following points.
Check if caps lock is on - all details are case sensitive.
Our activation key?

WERKE UMABLE TO LOO YOU IN AT THIS TIME.

 ETHER SOME OF THE DEFAULS YOU PROVIDED WERKE SUBSENCE OF TO ALLEL DOWN AT THIS TIME.

 TO RESET YOUR PASSIVORD AND MEMORABLE momention and refactivity.

 NO RESET YOUR PASSIVORD AND MEMORABLE momention and refactivity.

 Der ID

 1012783

 Passivord

 Passivord

 ID

 DEFENSION

 DEFENSION

 DEFENSION

 DEFENSION

 DEFENSION

 DEFENSION

 DEFENSION

 DEFENSION

 DEFENSION

 DEFENSION

 DEFENSION

 DEFENSION

 DEFENSION

 DEFENSION

 DEFENSION

 DEFENSION

 DEFENSION

 DEFENSION

 DEFENSION

 DEFENSION

 DEFENSION

 DEFENSION

 DEFENSION

 DEFENSION

 DEFENSION

 DEFENSION

 DEFENSION

 DEFENSION

 DEFENSION

 DEFENSION

 DEFENSION

 DEFENSION

 DEFENSI

### **Head Office**

11-12 Cradock Street, Swansea SA1 3EW 01792 739100 | swansea@swansea-bs.co.uk

Carmarthen 13-14 Lammas Street, Carmarthen SA31 3AQ 01267 611950 carmarthen@swansea-bs.co.uk

### Cowbridge

75 High Street, Cowbridge CF71 7ÅF 01446 506000 cowbridge@swansea-bs.co.uk

### Mumbles

496 Mumbles Road, Swansea SA3 4BX 01792 739200 | mumbles@swansea-bs.co.uk

### Swansea

1-4 Portland Street, Swansea SA1 3DH 01792 739100 | swansea@swansea-bs.co.uk

If you require any further support or guidance using Swansea Building Society Online, you can contact our dedicated online team at the email address below.

online@swansea-bs.co.uk